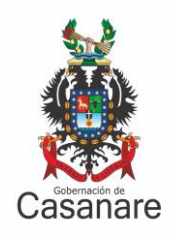

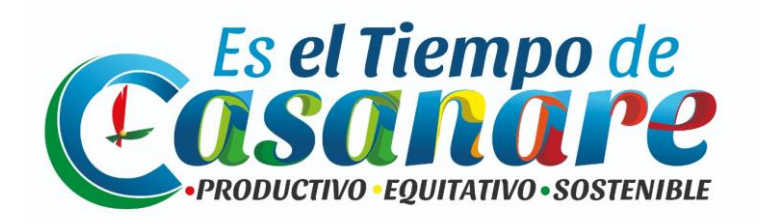

# MANUAL DE USUARIO

## ESTAMPILLA

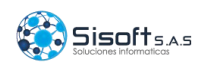

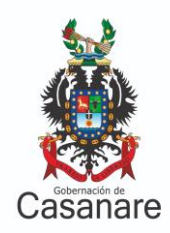

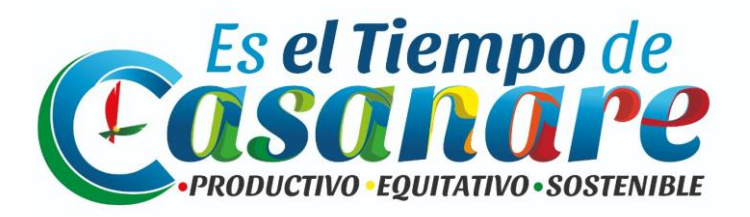

### CONTENIDO

| INTRODUCCIÓN                                  | 3  |
|-----------------------------------------------|----|
| OBJETIVO GENERAL                              | 4  |
| OBJETIVOS ESPECIFICOS                         | 4  |
| INGRESO AL SISTEMA                            | 5  |
| REGISTRO INICIAL                              | 5  |
| VERIFICACIÓN                                  | 7  |
| AUTENTICACIÓN                                 | 8  |
| AUTORIZACIÓN                                  | 8  |
| INGRESO A LA PLATAFORMA USUARIO               | 9  |
| ACTUALIZACIÓN DE INFORMACIÓN DE CONTRIBUYENTE | 9  |
| TRIBUTO ESTAMPILLA                            | 10 |
|                                               |    |

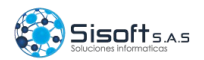

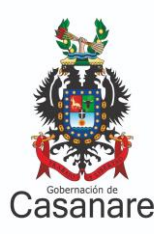

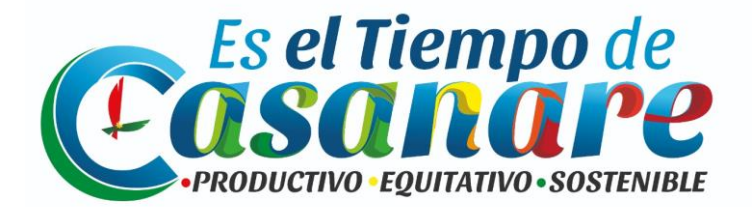

#### **INTRODUCCIÓN**

De conformidad con el artículo 4° de la Ley 962 de 2005, modificado por el artículo 26 del Decreto Ley 019 de 2012 los municipios y distritos deberán habilitar los mecanismos necesarios para poner a disposición gratuita y oportuna de los interesados el formato definido oficialmente para el respectivo período en que deba cumplirse el deber u obligación legal, utilizando para el efecto formas impresas, magnéticas o electrónicas. Así mismo, deberán colocar en medio electrónico, a disposición de particulares, todos los formularios cuya diligencia se exija por las disposiciones legales.

De la misma forma, de conformidad con el artículo 344 de la ley 1819 de 2016 "Las administraciones departamentales, municipales y distritales deberán permitir a los contribuyentes del impuesto de industria y comercio y de los demás tributos por ellas administrados, el cumplimiento de las obligaciones tributarias desde cualquier lugar del país, incluyendo la utilización de medios electrónicos."

Los mecanismos de diligenciamiento electrónico que los municipios pongan a disposición de los contribuyentes deben respetar el contenido y diseño final del formulario, facilitando el diligenciamiento acorde con la normatividad del municipio. Para el efecto pueden utilizar campos pre diligenciados (por ejemplo, el nombre del municipio y departamento, códigos DANE), listas desplegables, inhabilitar aquellos que no resultan aplicables según la normativa municipal (por ejemplo, municipios en donde no existe la sobretasa Bomberil sobre este impuesto).

Así mismo, esta modernización en los procedimientos fiscales promueve y suscita la solución efectiva a nuevas necesidades, en otros frentes del proceso, como es el caso de otros trámites y servicios, los cuales pretenden responder a estos nuevos requerimientos, con una solución tecnológica práctica, efectiva y acorde las nuevas exigencias de la entidad y de las personas.

Este formulario debe utilizarse por todos los sujetos o entes descentralizados que tengan procesos de contratación con la entidad (Gobernación de Casanare).

Estas instrucciones son una orientación general para el diligenciamiento del formulario y no eximen de la obligación de aplicar, en cada caso particular, las normas legales que regulan el pago de estampilla

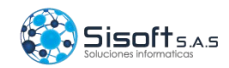

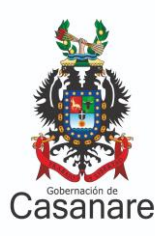

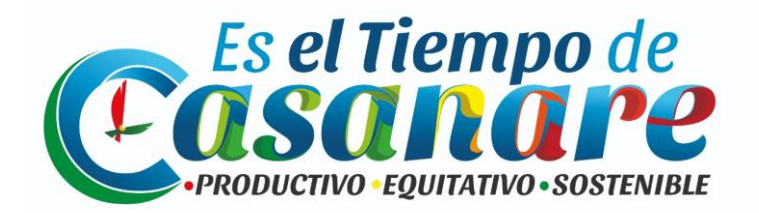

#### **OBJETIVO GENERAL**

Convertir este manual, en un documento de consulta necesaria para facilitarle los contribuyentes la adopción de la nueva plataforma de liquidación y pago de Estampilla.

## **OBJETIVOS ESPECIFICOS**

Servir de apoyo para el diligenciamiento del 'Nuevo' Formulario de Pago de Estampilla.

Facilitar las actividades de Pago Estampilla a los contribuyentes obligados en el departamento de Casanare.

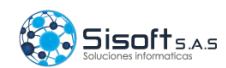

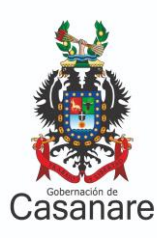

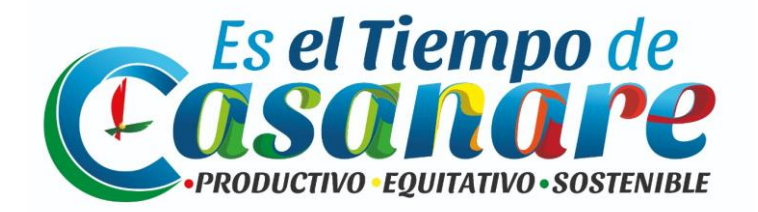

## INGRESO AL SISTEMA

Para realizar el proceso de diligenciamiento del formulario estampilla, se debe ingresar al siguiente link: <u>https://vehiculos.casanare.gov.co/</u>. La página principal a la que nos direccionara es la siguiente.

| IMPUESTOS                                                                                                    | Iniciar sesión & Registrarse                                        |
|----------------------------------------------------------------------------------------------------|---------------------------------------------------------------------|
| 👫 INICIO IMPUESTO VEHÍCULAR ESTAMPILLAS                                                                                                    |                                                                     |
| Portal de Impuestos para la Secretaría<br>de Hacienda                                                                                                    |                                                                     |
| La manera más fácil y sencilla de pag                                                                                                    | gar sus impuestos es a través de nuestro portal                     |
| Contáctenos >                                                                                                    | Información General >                                               |
|                                                                                                    | Es el Tiempo de<br>Cosanare<br>Productivo - Equitativo - Sostenible |
| Dirección: Carrera 20 No. 08-02 Edificio CAD, Yopal - Casanare<br>Email: rentas@easanare.gov.co<br>Teléfono: 653639, Ext. 1341<br>Horario de atención: Lunes a Viennes de 8:00 a.m. a 12:00 m y de 2:00 p.m. a 6:00 p.m.<br>Copyright © 2020 SISOFT SOLUCIONES. | Sisoft <sub>5A5</sub>                                               |

llustración 1 ingreso plataforma principal del software

### **REGISTRO INICIAL**

Todos los contribuyentes de estampilla, deben realizar el proceso de diligenciamiento del formulario sujeto al impuesto, debe realizar un proceso de registro inicial para actualizar la base de datos, para esto diríjase al encabezado y de clic en "Regístrese"; el sistema lo llevará al formulario de registro.

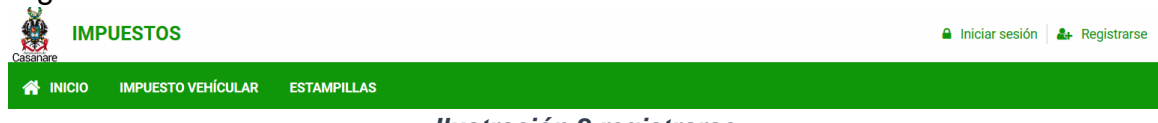

llustración 2 registrarse

En la sección "Tipo de Responsabilidad" inicie seleccionando.

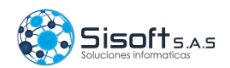

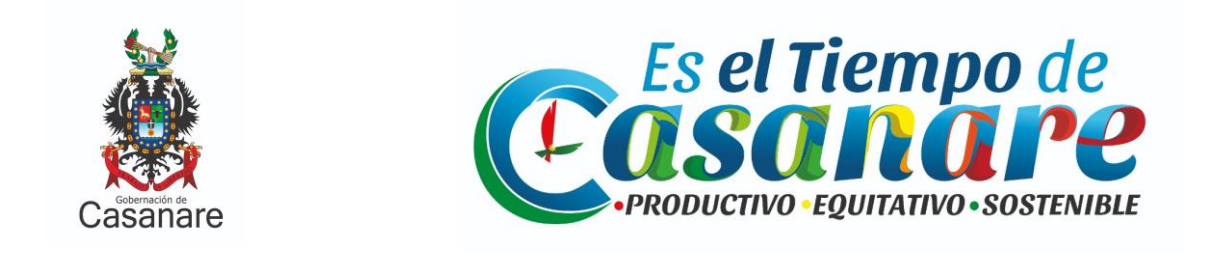

| 🐣 Tipo De Responsabilidad          |                          |  |  |  |
|------------------------------------|--------------------------|--|--|--|
| Tipo de Responsabilidad (Required) | Tipo de Persona Required |  |  |  |
| Seleccione una opción              | Seleccione una opción    |  |  |  |

#### Ilustración 2 Tipo de Responsabilidad

**Tipo de Responsabilidad**: Al activar la opción desplegable el usuario deberá seleccionar si es Contribuyente Estampilla o Contribuyente Vehículo.

**Tipo Persona**: Al activar la opción desplegable el usuario deberá seleccionar si es: Contribuyente, Concesionario, Municipio u Organismo de Transito.

En la sección de "Datos Personales", encontrara para diligenciar:

| 🖪 Datos Personales         |                               |
|----------------------------|-------------------------------|
| Tipo de Documento Required | Nro. Identifcación (Required) |
| CÉDULA DE CIUDADANÍA *     | ۲                             |

Ilustración 3 Datos personales

**Tipo de Documento:** Al activar la opción desplegable el usuario deberá seleccionar si el documento es: Cédula de Ciudadanía, Número de Identificación Tributaria, Tarjeta de Identidad, Cédula Extranjería Temporal, Pasaporte, Tarjeta de Extranjería, Número Único de Identificación o Cedula de Extranjería.

**Número de Identificación**: En esta casilla deberá digitar el número de identificación.

En la sección de "Datos de Usuario", encontrara para diligenciar:

| 😧 Datos de Usuario                                                                                                    |                               |
|----------------------------------------------------------------------------------------------------|-------------------------------|
| Nombre de Usuario (Required                                                                                                  | Correo electrónico Required   |
| Contraseña Required                                                                                                    | Confirmar Contraseña Required |
|                                                                                                    |                               |
| Información de Privacidad<br>Al hacer click en "Registrarse", acepta nuestros términos de servicio y política de privacidad. |                               |
| Renistrarse                                                                                                    |                               |

Ilustración 4 Datos de usuario

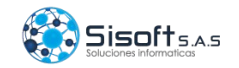

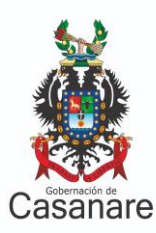

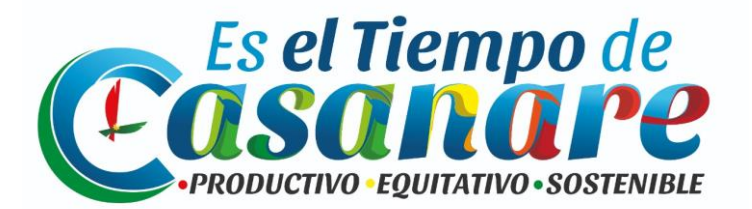

**Nombre de Usuario**: En esta casilla digite el nombre, con el cual va a hacer identificado dentro del sistema.

**Correo electrónico**: Digite en esta casilla el correo electrónico de contacto del contribuyente.

Revise que éste sea un correo electrónico válido, pues allí se autorizará el ingreso a la plataforma.

**Contraseña**: En esta casilla deberá digitar una contraseña y en **Confirmar Contraseña** deberá escribirla nuevamente. El sistema verifica que en las dos casillas se escriba la contraseña exactamente igual.

Por último, de clic en el botón "Registrarse". Si el sistema detecta alguna inconsistencia en el diligenciamiento por algún campo faltante lo hará saber enmarcando en rojo la casilla faltante y no podrá aceptarse la petición hasta su completa corrección.

### VERIFICACIÓN

El sistema de información inmediatamente haya dado clic en 'Registrarse', enviará un correo electrónico de Bienvenida al sistema de información, con su nombre de usuario, unos consejos de seguridad y le solicitará hacer clic en 'Verificar Cuenta'.

| ¡BIENVENIDO A TU CUENTA                                                                                                    |
|----------------------------------------------------------------------------------------------------|
| Gracias por elegirnos: rohiri                                                                                                    |
| Para acceder a tu cuenta y generar una nueva declaración, haz click<br>en el siguiente enlace:                                                                                                    |
| Venilcar Cuenta Consejos de seguridad:  • Mantenga los datos de su cuenta en un lugar seguro. • No comparta los detalles de su cuenta con otras personas. • Cambie su cave regularmente. • Si sospecha que alguien está usando ilegalmente su cuenta, avisenos inmediatamente. |
| Gracias,                                                                                                    |
| © 2018. All rights reserved.                                                                                                    |
|                                                                                                    |

Ilustración 5 Bienvenido a tu cuenta

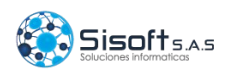

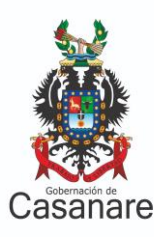

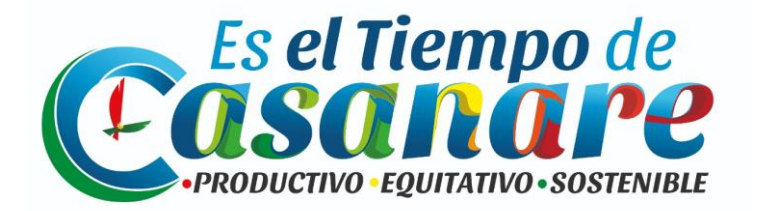

### AUTENTICACIÓN

Proceso de intento de verificar la identidad digital del usuario, que intenta realizar funciones en ul sistema, es un modo de asegurar que los usuarios son quienes ellos dicen ser, que el usuario que intenta realizar funciones en un sistema es de hecho el usuario que tiene la autorización para hacerlo.

#### AUTORIZACIÓN

Proceso por el cual la red de datos autoriza al usuario identificado a acceder a determinados recursos de la misma.

Una vez el usuario (Ya registrado), ingrese a la página web "<u>https://vehiculos.casanare.gov.co/</u> y de clic al link de acceso de 'Iniciar Sesión, podrá visualizar el Login de acceso en la cual, se debe realizar el proceso de autenticación de usuarios. Allí deberá usar el nombre de usuario y la contraseña ingresados en el proceso de registro.

| Casanare<br>Iniciar sesión |  |  |
|----------------------------|--|--|
| Email                      |  |  |
| Contraseña                 |  |  |
| Recordarme                 |  |  |
| Ingresar                   |  |  |
| Olvidaste tu contraseña?   |  |  |
| Copyright © 2020           |  |  |

llustración 6 Iniciar sesión

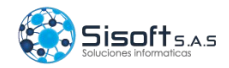

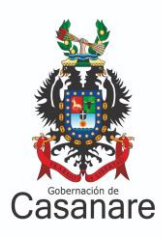

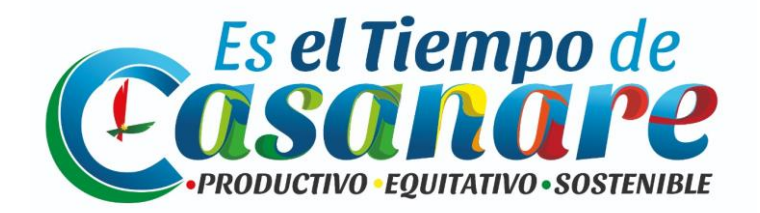

## INGRESO A LA PLATAFORMA USUARIO

| JEMP - IMPUESTOS                                                  | =                                              |                                | ⊠ 🎝 🌔 sisoft            |
|-------------------------------------------------------------------|------------------------------------------------|--------------------------------|-------------------------|
| sisoft<br>• En línes                                              | Escritorio Panel De Control                    |                                |                         |
| Menú Principal                                                    |                                                | Impuesto Vehicular Estampillas | Impuestos y Estampillas |
| <ul> <li>✿ Escritorio</li> <li>III Tributo Estampillas</li> </ul> |                                                | Estampilla                     |                         |
| 🖨 Impuesto Vehicular 🛛 <                                          | Nit<br>900364032                               | Más información                |                         |
| 🔩 Cambiar contraseña                                              | Razón Social                                   |                                |                         |
| 🕒 Salir                                                           | SISOFT SOLUCIONES INFORMATICAS<br>S.A.S        |                                |                         |
|                                                                   | Nombres<br>GABRIEL FERNANDO                    |                                |                         |
| Apellidos<br>HOYOS VEGA                                           |                                                |                                |                         |
|                                                                   | Teléfono<br>3133880783                         |                                |                         |
| Dirección<br>CALLE 13 NO. 20 18                                   | Dirección<br>CALLE 13 NO. 20 18                |                                |                         |
|                                                                   | Régimen<br>Persona Juridica                    |                                |                         |
| Correo                                                            | Correo<br>informacion@sisoft.com.co            |                                |                         |
|                                                                   | Editar Perfil<br>Cambiar Contraseña            |                                |                         |
|                                                                   | Copyright © 2020 Sisoft Soluciones Informática | s S.A.S. ALL RIGHTS RESERVED.  | Version v1.0            |

llustración 7 Página principal plataforma del usuario.

El sistema presentará al usuario el home, el cual le exhibirá al usuario de forma predeterminada la información del contribuyente.

## ACTUALIZACIÓN DE INFORMACIÓN DE CONTRIBUYENTE

Si el contribuyente requiere realizar cambios a su información, el sistema le permitirá realizarlas a través del botón "Editar Perfil".

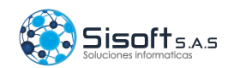

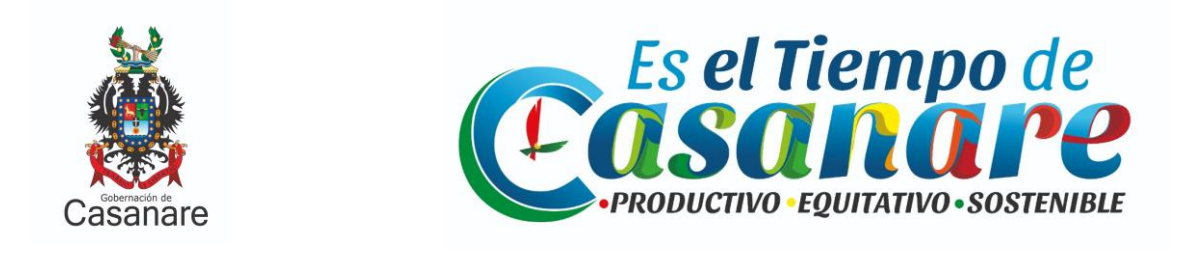

| JEMP - IMPUESTOS          |                                                                             |                                | 🖾 🗘 💽 sisoft       |  |
|---------------------------|-----------------------------------------------------------------------------|--------------------------------|--------------------|--|
| sisoft<br>• En linea      | Escritorio Panel De Control                                                 |                                |                    |  |
|                           |                                                                             | Impuesto Vehicular Estampillas | stos y Estampillas |  |
| 🏟 Escritorio              |                                                                             |                                |                    |  |
| 🔳 Tributo Estampillas 🛛 < |                                                                             | Estampilla                     |                    |  |
| 🖨 Impuesto Vehicular 🛛 <  | Nit<br>900364032                                                            | Más información <b>O</b>       |                    |  |
| 🕰 Cambiar contraseña      | Razón Social                                                                |                                |                    |  |
| 🗭 Salir                   | SISOFT SOLUCIONES INFORMATICAS<br>S.A.S                                     |                                |                    |  |
|                           | Nombres<br>GABRIEL FERNANDO                                                 |                                |                    |  |
| -                         | Apellidos<br>HOYOS VEGA                                                     |                                |                    |  |
|                           | Teléfono<br>3133880783                                                      |                                |                    |  |
|                           | Dirección<br>CALLE 13 NO. 20 18                                             |                                |                    |  |
|                           | Régimen<br>Persona Juridica                                                 |                                |                    |  |
|                           | Correo<br>informacion@sisoft.com.co                                         |                                |                    |  |
|                           | Editar Perfil                                                               | -                              |                    |  |
|                           | Cambiar Contraseña                                                          |                                |                    |  |
|                           |                                                                             |                                |                    |  |
|                           | Copyright © 2020 Sisoft Soluciones Informáticas S.A.S. ALL RIGHTS RESERVED. |                                |                    |  |

Ilustración 8 Actualización información contribuyente

Realice los cambios a los datos y de clic en 'Guardar'.

### TRIBUTO ESTAMPILLA

En el Manú lateral, encontrará "Tributo Estampilla", de clic allí, se desprenderá la opción "Estampilla", damos clic, o al entrar a la bandeja de usuario también encontraras esa opción, como lo indica las flechas de color rojo, puedes dar clic en cualquiera de las dos opciones como lo muestra la imagen a continuación.

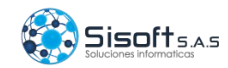

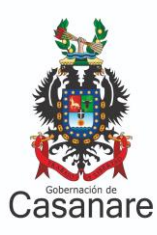

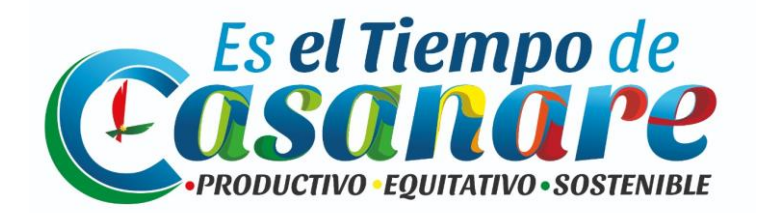

| JEMP - IMPUESTOS          |                                                                                                    |                                | 🖂 🗘 🙆 sisoft            |
|---------------------------|----------------------------------------------------------------------------------------------------|--------------------------------|-------------------------|
| sisoft<br>• En lines      | Escritorio Panel De Control                                                                                                    |                                |                         |
|                           |                                                                                                    | Impuesto Vehicular Estampillas | Impuestos y Estampillas |
| 🏟 Escritorio              |                                                                                                    |                                |                         |
| 🔳 Tributo Estampillas 🗸 🗸 |                                                                                                    | Estampilla                     |                         |
| 🖹 Estampillas             | Nit                                                                                                    |                                |                         |
| 🖨 Impuesto Vehicular 🛛 <  | Pazón Social                                                                                                    |                                |                         |
| 🕰 Cambiar contraseña      | SISOFT SOLUCIONES INFORMATICAS                                                                                                    |                                |                         |
| te Salir                  | S.A.S<br>Nombres<br>GABREL FERNANDO<br>Apelidos<br>HOYDS VEGA<br>Teléfono<br>\$13380783<br>Dirección<br>CALE 13 NO. 20 18<br>Régimen<br>Persona Jurídica<br>Correo |                                |                         |
|                           | intornacongsisort.com.co<br>Editar Perfil<br>Cambiar Contraseña                                                                                                    |                                |                         |
|                           | Copyright © 2020 Sisoft Soluciones Informática                                                                                                    | s S.A.S. ALL RIGHTS RESERVED.  | Version v1.0            |

llustración 9 Tributo Estampilla

Allí verá las declaraciones de Estampilla que ha realizado, con información de:

Editar: Permite la edición del formulario

Id Estampilla: Identificador de la estampilla.

Contrato: Número de contrato relacionado con la estampilla.

Fecha de Contrato: Fecha en la cual se realizó el contrato.

Objeto Contrato: Obligaciones del contrato.

Estado: Borrador, Enviada, Devuelta.

Valor: Valor monetario, que corresponde al pago de estampilla.

Observaciones: Información suministrada, en el caso de ser devuelta.

**Imprimir**. Permite la generación de formulario de pago de Estampilla, para su presentación y pago en el Banco.

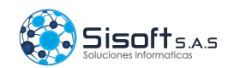

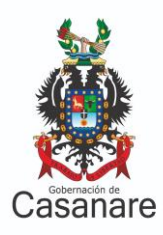

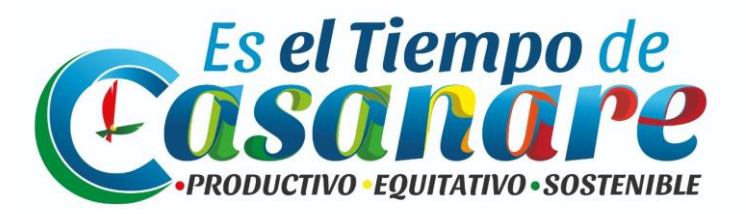

| Estampillas Contribuyente<br>A continuación se relacionan las estampillas que se encuentran registrados. |                                                                         |            |                     |                                                                                                    |                     |                    |                 |               |
|----------------------------------------------------------------------------------------------------|-------------------------------------------------------------------------|------------|---------------------|----------------------------------------------------------------------------------------------------|---------------------|--------------------|-----------------|---------------|
| Mostrar 10                                                                                               | ✓ registros por página                                                  |            |                     |                                                                                                    |                     |                    | Buscar          |               |
| Editar 🖺                                                                                                 | Id Estampilla                                                           | Contrato 👫 | Fecha<br>Contrato 🗍 | Objeto Contrato                                                                                                    | Estado 🎝            | Valor Iî           | Observaciones 👫 | Imprimir 🎝    |
|                                                                                                    | 3f53430e-9969-4683-<br>a771-5b3439990f94                                | 2222       | 2010-10-10          | 88888888                                                                                                    | Edición Funcionario | \$3.000.000,00     |                 | Preliquidar   |
|                                                                                                    | 469164c6-ac5c-4d56-<br>ae5a-92d6b3cf7ab3                                | 0210       | 2019-10-23          | dsa                                                                                                    | En Revisión         | \$1.000.000.000,00 |                 | 🖹 Preliquidar |
| Ø                                                                                                    | 660e20a7-df4e-4b6d-<br>9d52-81d52c61571e                                | 0210       | 2018-01-18          | PRESTAR LOS SERVICIOS DE SOPORTE<br>TÉCNICO AL SISTEMA DE INFORMACIÓN<br>CONTRACTVS EN LA GOBERNACIÓN DE<br>CASANARE. | Devuelto            | \$159.995.000,00   | ଷ୍              | Preliquidar   |
|                                                                                                    | 56bd964d-6782-4d14-<br>a2bc-4e50ca0d53d5                                | 0210       | 2019-10-23          |                                                                                                    | Aprobado            | \$1.000.000.000,00 |                 | D Imprimir    |
| Editar                                                                                                   | Id Estampilla                                                           | Contrato   | Fecha<br>Contrato   | Objeto Contrato                                                                                                    | Estado              | Valor              | Observaciones   | Imprimir      |
| Montrando re                                                                                             | Montrando registros del 1 al 10 de un total de 10 registros 1 Siguiente |            |                     |                                                                                                    |                     |                    |                 |               |

#### Ilustración 10 Bandeja Estampilla.

- Haciendo uso de la casilla 'Buscar' podrá localizar más rápidamente por los criterios de búsqueda Id Estampilla, Contrato, Estado y valor.
- Cuando la declaración ya fue aprobada, nos da la opción de imprimir.

#### Nueva Declaración Estampilla.

Para la generación de una nueva Estampilla, el usuario deberá dar clic en botón ' + Nueva Estampilla'

No hay registros disponibles

llustración 11 Nueva Estampilla.

El sistema lo llevará inmediatamente al 'FORMULARIO LIQUIDACIÓN ESTAMPILLA.

Inicialmente el formulario le solicitará:

Los campos de Dirección, Número de teléfono fijo o móvil y correo electrónico se diligencia automáticamente.

Tipo Persona: Seleccione si es persona jurídica o Persona Natural Régimen

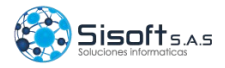

Anterior Siguiente

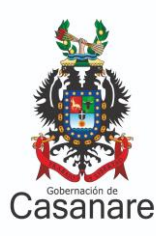

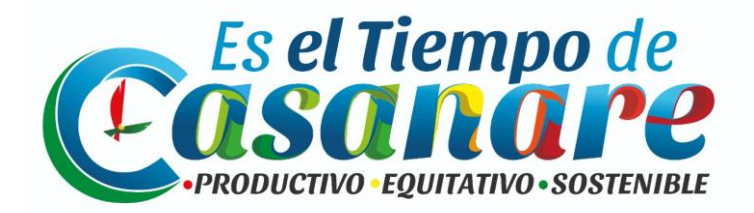

Simplificado

**Correo Electrónico Adicional:** Digite un correo electrónico diferente al de registro.

Contratos con Estampillas: Contratos sujetos al pago de Estampilla.

| Impuesto Estampilla Formulario Liquidación Estampilla |                           |  |  |
|-------------------------------------------------------|---------------------------|--|--|
| Datos Gerenales                                       |                           |  |  |
| Tipo Persona Required                                 | Dirección                 |  |  |
| Persona Juridica 👻                                    | CALLE 13 NO. 20 18        |  |  |
| Número de telefono fijo o movil                       | Correo Electrónico        |  |  |
| 3133880783                                            | informacion@sisoft.com.co |  |  |
| Correo Electrónico Adicional (Required                | Contratos Con Estampillas |  |  |
|                                                       | Seleccione un Contrato    |  |  |

Ilustración 12 formulario Liquidación Estampilla.

En la sección 'A. Entidad, se diligencia los campos:

**Tipo Registro Estampilla:** Seleccione si es una liquidación Nueva o una Adición.

Tipo Contractual: Seleccione Contractual o No Contractual.

Entidad: Entidad al cual se realiza el pago de Estampilla.

Fecha Contrato: Fecha en la cual se realizó el contrato.

Número de Contrato: Identificador del contrato.

Aplica Bomberil: Selecciones si se aplica o no el impuesto bomberil.

Si el usuario ya tiene un registro de estampilla, da click en el botón "Buscar", para cargar los Datos de Liquidación.

| 🗐 A. Entidad                      |                           |
|-----------------------------------|---------------------------|
| Tipo Registro Estampilla Required | Tipo Contractual Required |
| Nuevo 👻                           | Contractual *             |
| Entidad Required                  | Fecha Contrato            |
| Instituto financiero de Casanare  | dd / mm / aaaa            |
| Numero Contrato                   | Aplica Bomberil Required  |
|                                   | Seleccione una opción     |
|                                   | Burcar                    |

Ilustración 13 Información Entidad.

En la sección 'B. DATOS LIQUIDACIÓN, se diligencia los campos:

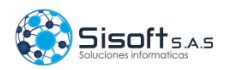

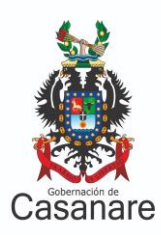

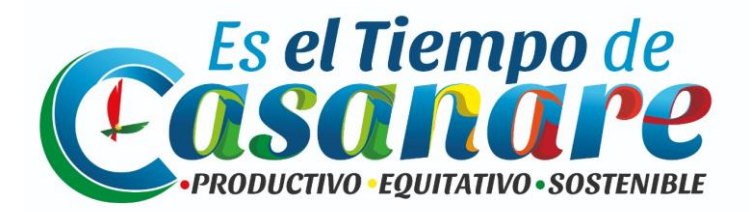

Tipo Documento: Seleccione el tipo de contrato.

**Objeto Contrato:** Obligaciones del contrato.

Valor Contrato sin Adicionales: Digite el valor del contrato, sin adicionales.
Valor Iva del Contrato: Digite el valor del IVA, que se ha aplicado al contrato.
Valor Base Gravable Sin Iva: Este valor se calcula automáticamente el sistema al restar el Valor Contrato sin Adicionales, con el Valor Iva del Contrato.

| ┛ B. Datos Liquidación       |                        |
|------------------------------|------------------------|
| Tipo Documento Required      |                        |
| Seleccione Una Opción 💌      |                        |
| Objeto Contrato              |                        |
|                              |                        |
|                              |                        |
|                              |                        |
|                              | Å                      |
| Valor Contrato Sin Adiciones | Valor Iva del Contrato |
| 80.000.000                   | 15.000.000             |
| Valor Base Gravable Sin Iva  |                        |
| 65.000.000                   |                        |
|                              |                        |

Ilustración 14 Datos Liquidación.

En la sección '**C. HISTORICO**, se visualizan las liquidaciones de estampilla, que ha realizado el usuario.

| ┛ C. Historico  |                   |           |                        |                         |
|-----------------|-------------------|-----------|------------------------|-------------------------|
| Tipo Estampilla | Valor Liquidación | Valor Iva | Valor Base Liquidación | Valor Total Liquidacion |
|                 | Sin Estampillas   |           |                        |                         |

En la sección **D. ADICIONALES**. Se visualizan los adicionales que se han realizado a la liquidación de Estampilla.

| 🛢 D. Adicionales |               |
|------------------|---------------|
| Número Adición   | Valor Adición |

Sin Adiciones

llustración 16 Adicionales.

En la sección E. ANEXOS. Dar click en el botón "Agregar".

Seleccionamos los campos:

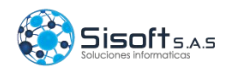

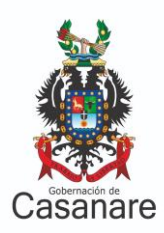

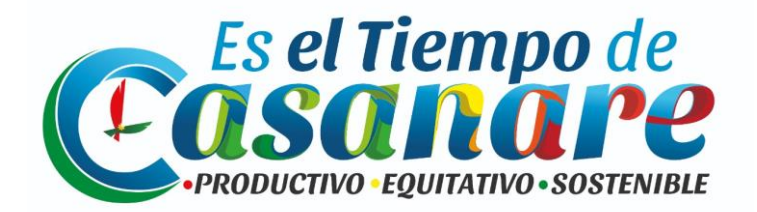

**Tipo Anexo:** Seleccionamos si el documento a subir es de Contrato o Anexo. **Descripción:** Digitamos la descripción del documento a subir.

**Agregar:** Dar click en el botón "Agregar", y seleccionamos el documento a subir.

**Icono de Papelera:** Dar click en el icono de la papelera, si queremos quitar la información suministrada.

🗐 E. Anexos

| Ø Recuerde!<br>Para poder liquidar el Impuesto de Estampilla de | ebe cargar los archivos de: "Mínuta y Propuesta Económica"       |         |         |
|-----------------------------------------------------------------|------------------------------------------------------------------|---------|---------|
| Tipo Anexo                                                      | Descripción                                                      | Subir   | Anexo   |
| CONTRATO                                                        |                                                                  | Agregar | â       |
|                                                                 |                                                                  |         |         |
|                                                                 |                                                                  |         | Agregar |
| La legalización de este documento será revisado                 | por la gobernación departamental. este pendiente de su respuesta |         |         |

Ilustración 17 Anexos.

#### Guardar como Borrador.

**Borrador:** Permite al contribuyente poder editar el formulario de liquidación Estampilla, realizarle correcciones necesarias.

No seleccionar el campo de "Enviar a Revisión".

| Enviar a           | Revision |
|--------------------|----------|
| ⊖ <mark>S</mark> i |          |

Ilustración 18 Enviar a Revisión.

#### Editar formulario Liquidación Estampilla:

 Para editar el formulario, el contribuyente deberá volver al Escritorio y dar clic en el menú Tributo Estampilla, seguido de clic en 'Estampillas. Allí deberán aparecer las declaraciones realizadas en el sistema en estado 'Borrador' y estado 'Devuelta. Para esto deberá dar clic en icono debajo de la columna

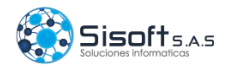

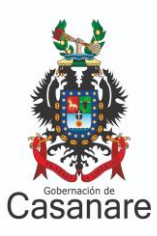

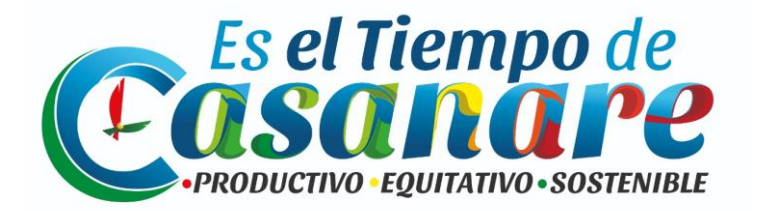

'Editar', al frente de la declaración correspondiente.

- Cuando la declaración ha sido devuelta, damos click en la lupa y se despliega la vista con las observaciones, que causaron la devolución.
- Realice los cambios necesarios. Por último, seleccione la casilla "si", del campo Enviar a Revisión.

| Estampillas Contribuyente<br>A continuación se relacionan las estampillas que se encuentran registrados. |                                          |            |                      |                                                                                                    |                     |                    |                 |                   |  |
|----------------------------------------------------------------------------------------------------|------------------------------------------|------------|----------------------|----------------------------------------------------------------------------------------------------|---------------------|--------------------|-----------------|-------------------|--|
| Mostrar 10 🗸 registros por página Buscar                                                                 |                                          |            |                      |                                                                                                    |                     |                    | Buscar          |                   |  |
| Editar 👫                                                                                                 | Id Estampilla                            | Contrato 👫 | Fecha<br>Contrato ↓↑ | Objeto Contrato                                                                                                    | Estado 🎝            | Valor 🕼            | Observaciones 👫 | Imprimir <b>I</b> |  |
|                                                                                                    | 3f53430e-9969-4683-<br>a771-5b3439990f94 | 2222       | 2010-10-10           | aaaaaaa                                                                                                    | Edición Funcionario | \$3.000.000,00     |                 | 🕒 Preliquidar     |  |
|                                                                                                    | 469164c6-ac5c-4d56-<br>ae5a-92d6b3cf7ab3 | 0210       | 2019-10-23           | dsa                                                                                                    | En Revisión         | \$1.000.000.000,00 |                 | 🖹 Preliquidar     |  |
|                                                                                                    | a7-df4e-4b6d-<br>9d52-81d52c61571e       | 0210       | 2018-01-18           | PRESTAR LOS SERVICIOS DE SOPORTE<br>TÉCNICO AL SISTEMA DE INFORMACIÓN<br>CONTRACTVS EN LA GOBERNACIÓN DE<br>CASANARE. | Devuelto            | \$159.995.000,00   | Q               | Preliquidar       |  |
|                                                                                                    | 56bd964d-6782-4d14-<br>a2bc-4e50ca0d53d5 | 0210       | 2019-10-23           |                                                                                                    | Aprobado            | \$1.000.000.000,00 |                 | D Imprimir        |  |
| Editar                                                                                                   | Id Estampilla                            | Contrato   | Fecha<br>Contrato    | Objeto Contrato                                                                                                    | Estado              | Valor              | Observaciones   | Imprimir          |  |
| Montrando re                                                                                             | Anterior 1 Siguiente                     |            |                      |                                                                                                    |                     |                    |                 |                   |  |

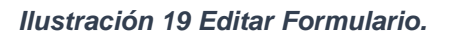

#### Impresión De Formulario Estampilla.

+ Nueva Estampill

Para imprimir el formulario, el contribuyente deberá volver al Escritorio y dar clic en el menú Tributo Estampilla, seguido de clic en 'Estampillas. Allí deberán aparecer las declaraciones realizadas en el sistema en estado "Aprobado". Para esto deberá dar clic en icono debajo de la columna 'Imprimir, al frente de la declaración correspondiente.

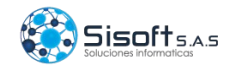

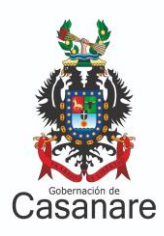

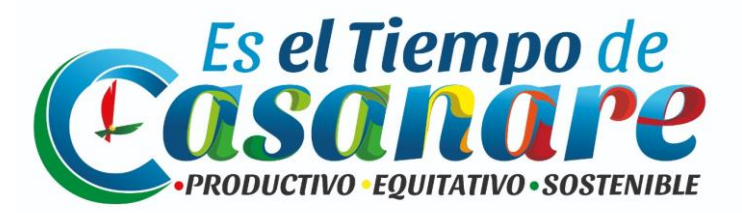

| <b>Estampillas Contribuyente</b><br>A continuación se relacionan las estampillas que se encuentran registrados. |                                                                         |            |                      |                                                                                                    |                     |                    |                 |                    |
|----------------------------------------------------------------------------------------------------|-------------------------------------------------------------------------|------------|----------------------|----------------------------------------------------------------------------------------------------|---------------------|--------------------|-----------------|--------------------|
| Mostrar 10 v registros por página Busc                                                                          |                                                                         |            |                      |                                                                                                    |                     |                    | Buscar          |                    |
| Editar 🎚                                                                                                    | Id Estampilla                                                           | Contrato 🕼 | Fecha<br>Contrato ↓↑ | Objeto Contrato                                                                                                    | Estado 🎝            | Valor Iî           | Observaciones 🕼 | Imprimir <b>Lî</b> |
|                                                                                                    | 3f53430e-9969-4683-<br>a771-5b3439990f94                                | 2222       | 2010-10-10           | 8888888                                                                                                    | Edición Funcionario | \$3.000.000,00     |                 | 🖹 Preliquidar      |
|                                                                                                    | 469164c6-ac5c-4d56-<br>ae5a-92d6b3cf7ab3                                | 0210       | 2019-10-23           | dsa                                                                                                    | En Revisión         | \$1.000.000.000,00 |                 | 🕒 Preliquidar      |
|                                                                                                    | 660e20a7-df4e-4b6d-<br>9d52-81d52c61571e                                | 0210       | 2018-01-18           | PRESTAR LOS SERVICIOS DE SOPORTE<br>TÉCNICO AL SISTEMA DE INFORMACIÓN<br>CONTRACTVS EN LA GOBERNACIÓN DE<br>CASANARE. | Devuelto            | \$159.995.000,00   | ଷ୍              | Preliquidar        |
|                                                                                                    | 56bd964d-6782-4d14-<br>a2bc-4e5Dca0d53d5                                | 0210       | 2019-10-23           |                                                                                                    | Aprobado            | \$1.000.000.000,00 | -               | 🕑 Imprimir         |
| Editar                                                                                                    | Id Estampilla                                                           | Contrato   | Fecha<br>Contrato    | Objeto Contrato                                                                                                    | Estado              | Valor              | Observaciones   | Imprimir           |
| Montrando re                                                                                                    | Montrando registros del 1 al 10 de un total de 10 registros 1 Siguiente |            |                      |                                                                                                    |                     |                    |                 |                    |

#### Ilustración 20 Imprimir Formulario.

Si en el paso anterior se presenta el error de que no sale la declaración para imprimir, deberá revisar su navegador (Google Chrome) en la barra de direcciones, la cual deberá aparecer así:

| ÷ | $\rightarrow$ | C | https://vehiculos.casanare.gov.co/impuesto-estampilla/estampilla | ➡ 🖬 ☆  | m | : |
|---|---------------|---|------------------------------------------------------------------|--------|---|---|
|   |               |   | Ilustración 21 Permitir ventanas emerge                          | entes. |   |   |

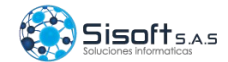